## **Joining Conferences** How To Join Conferences using the Webex Meetings App for Parents

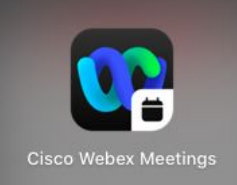

Alhambra has offered families the option to join parent / teacher conferences virtually. Below are the steps to support families with accessing your scheduled conference.

Families will need to have the **Webex Meeting app** installed on their personal device.

1. **Install** the free Webex Meetings app from the App Store or Google Play on your device or you can use Webex on your student's school issued iPad.

2. Go to the CLA Website https://www.alhambraesd.org/cla then tap the tab "Parents" then "Parent Teacher Conferences". Select your student's grade level. **Copy the password.** Then click "Grade Team Webex" link to access the meeting.

## To Join the meeting:

Tap the meeting link. It will open in the Webex Meeting app.

Be sure to allow microphone and video access.

Enter your name and email then "Join as a guest"

## Enter the Meeting Password from the CLA Website

You will wait in the lobby until the teachers are ready to see you.

Tap the microphone symbol to unmute.

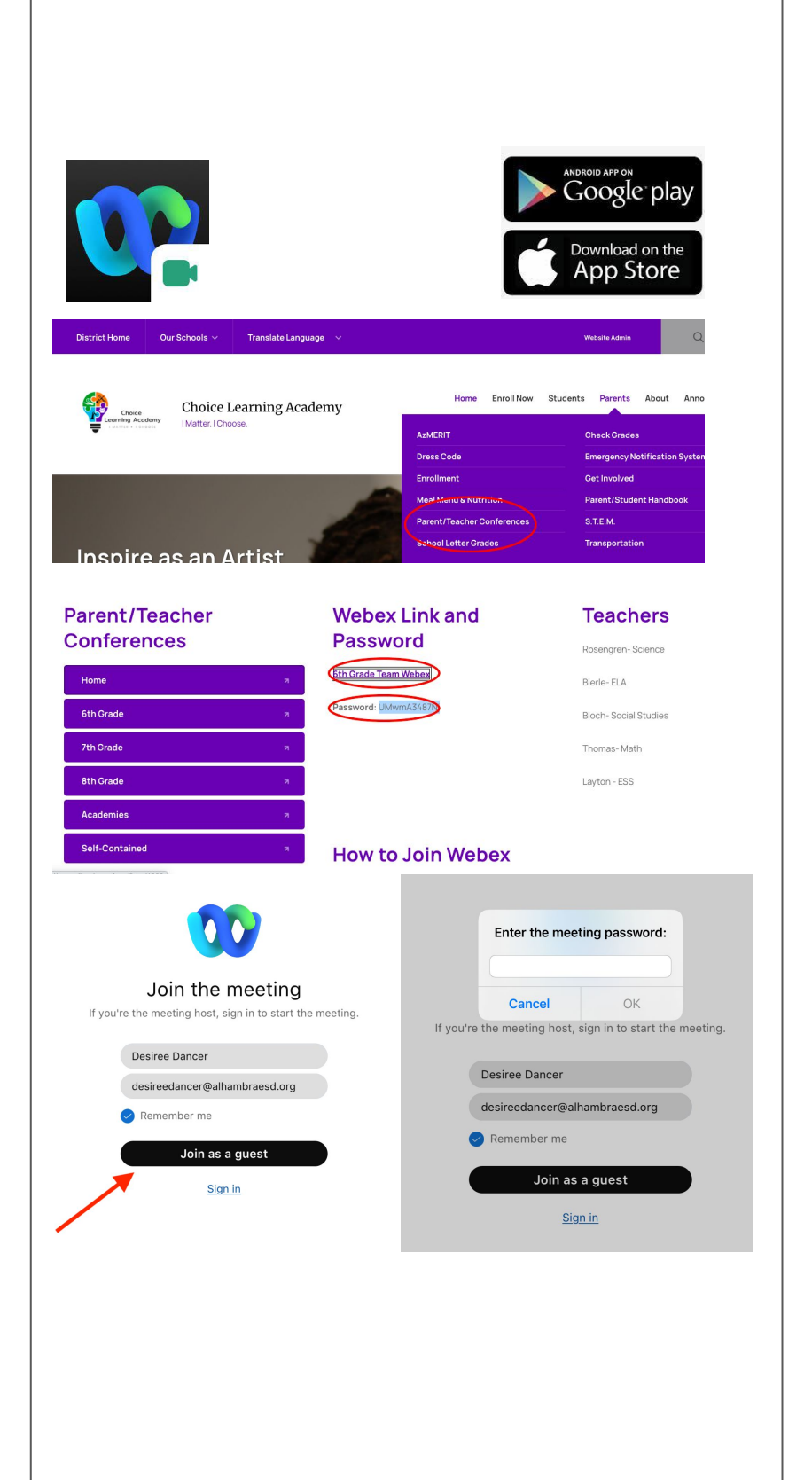